## 구) 메일자료 Gmail로 이관하기

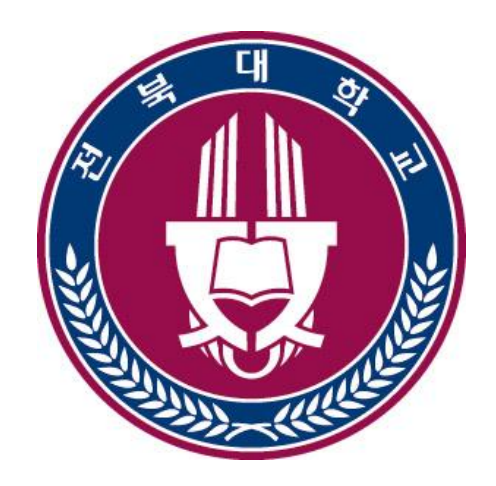

## 전북대학교

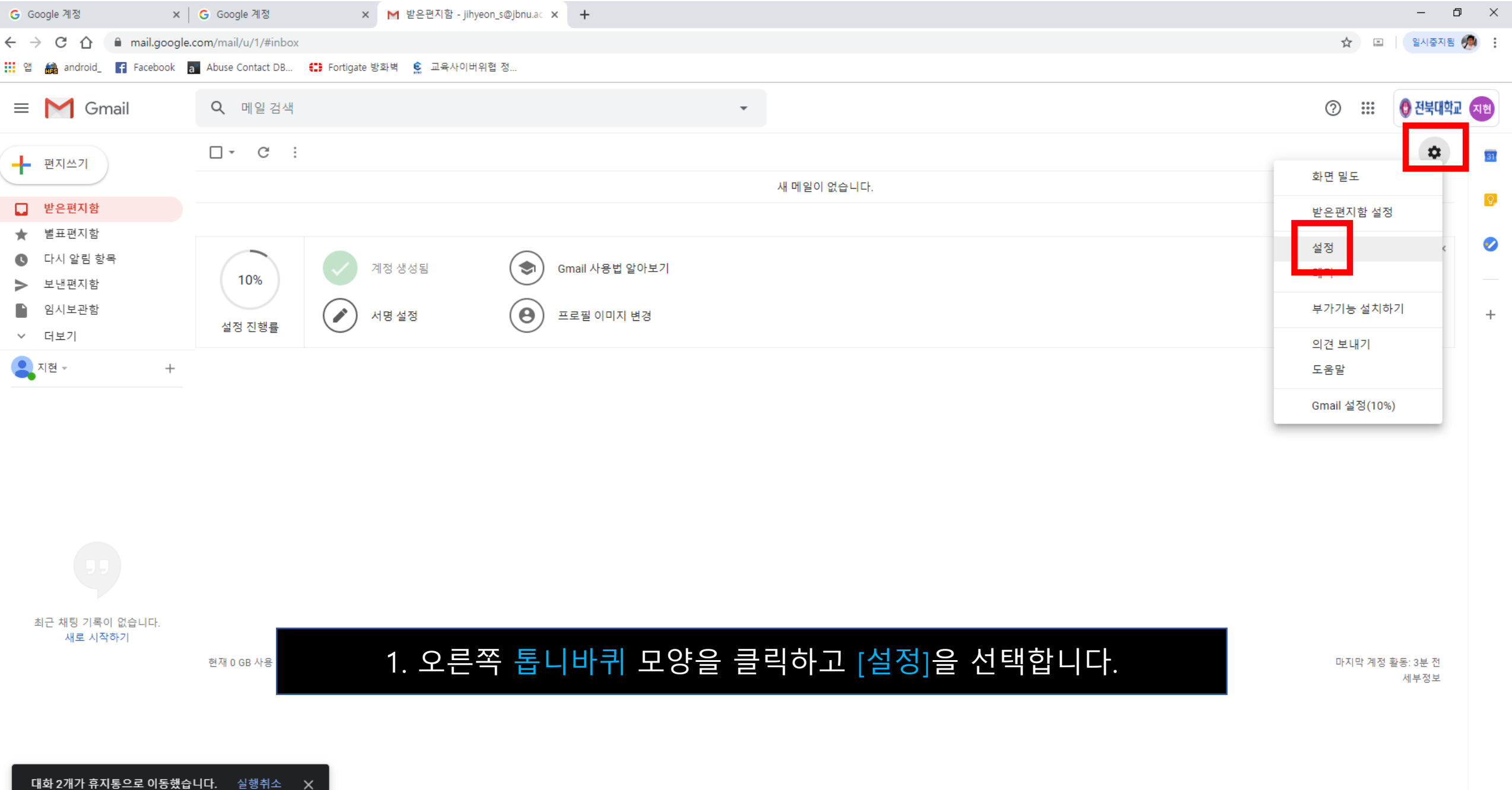

÷ 9

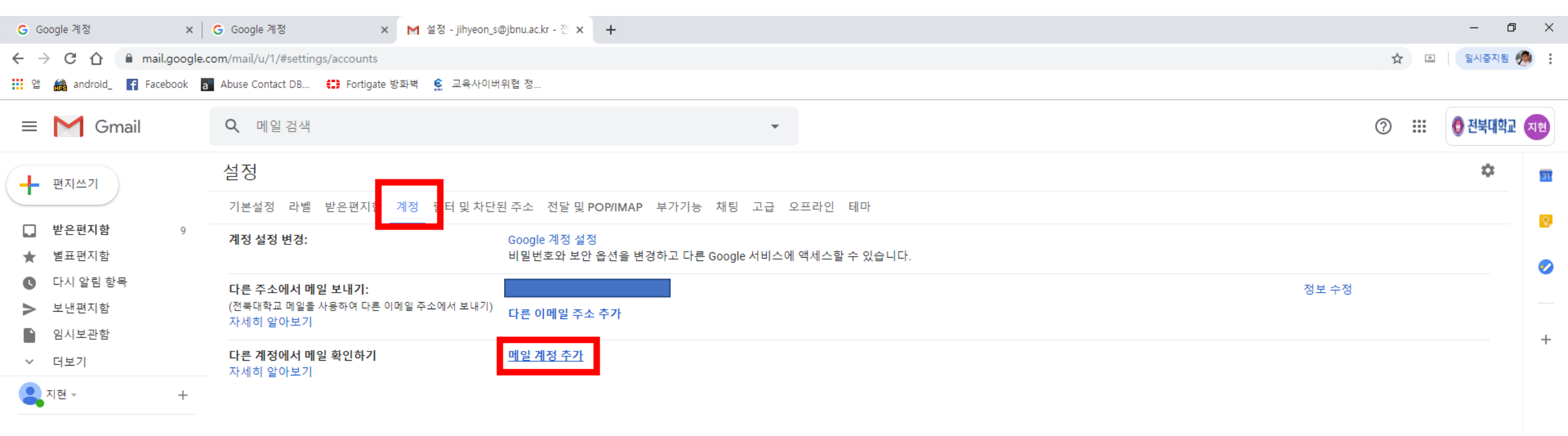

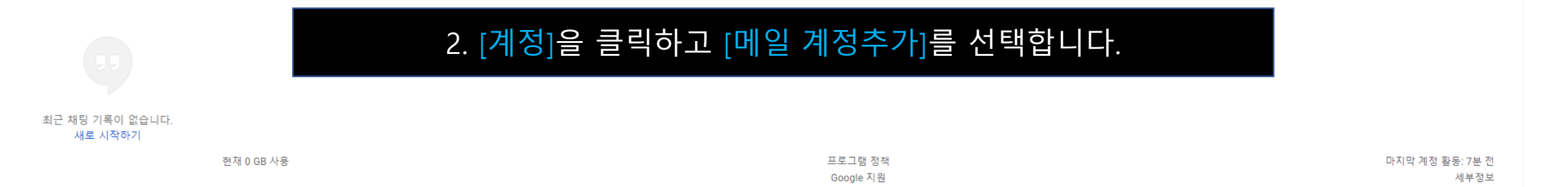

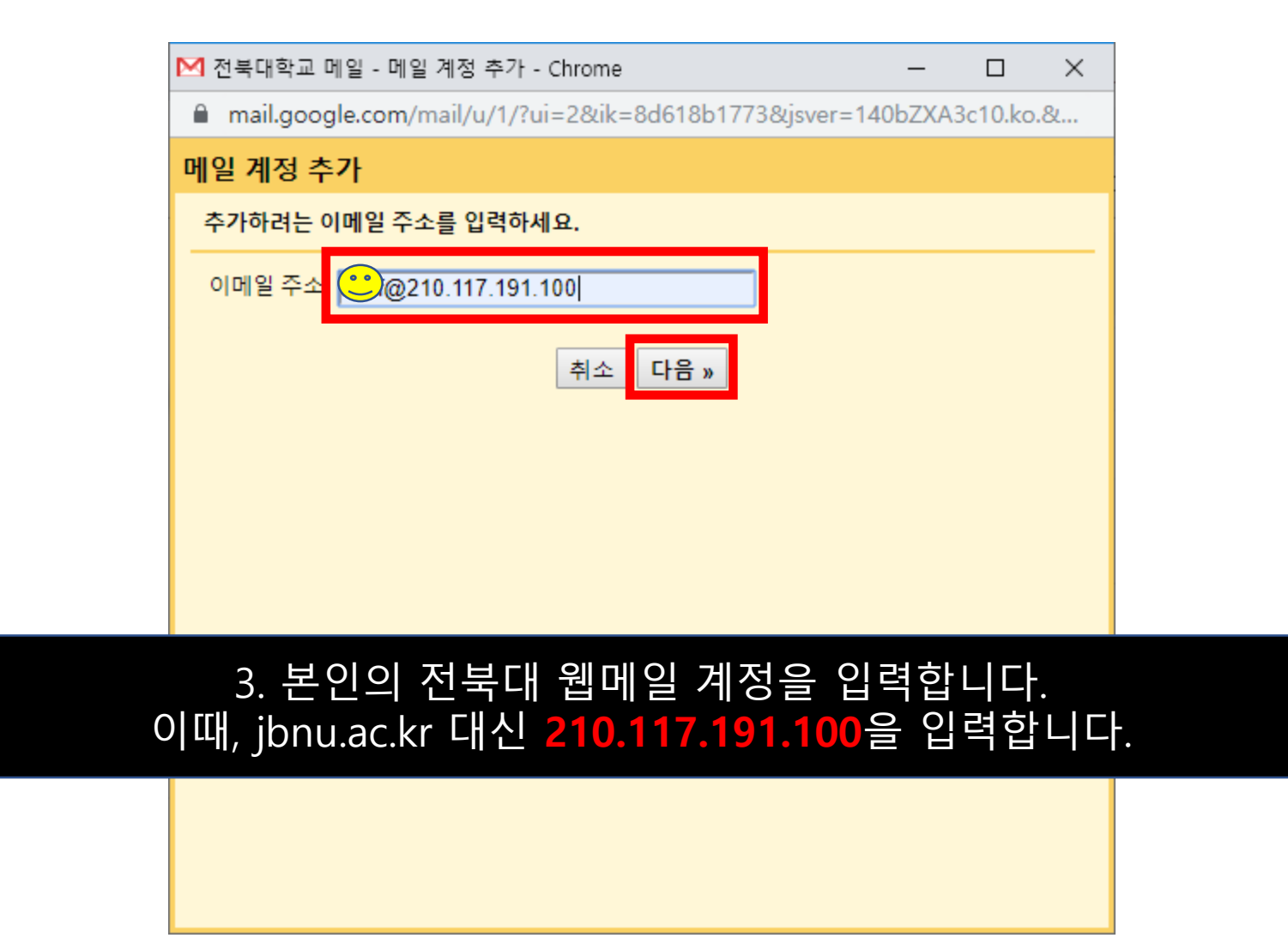

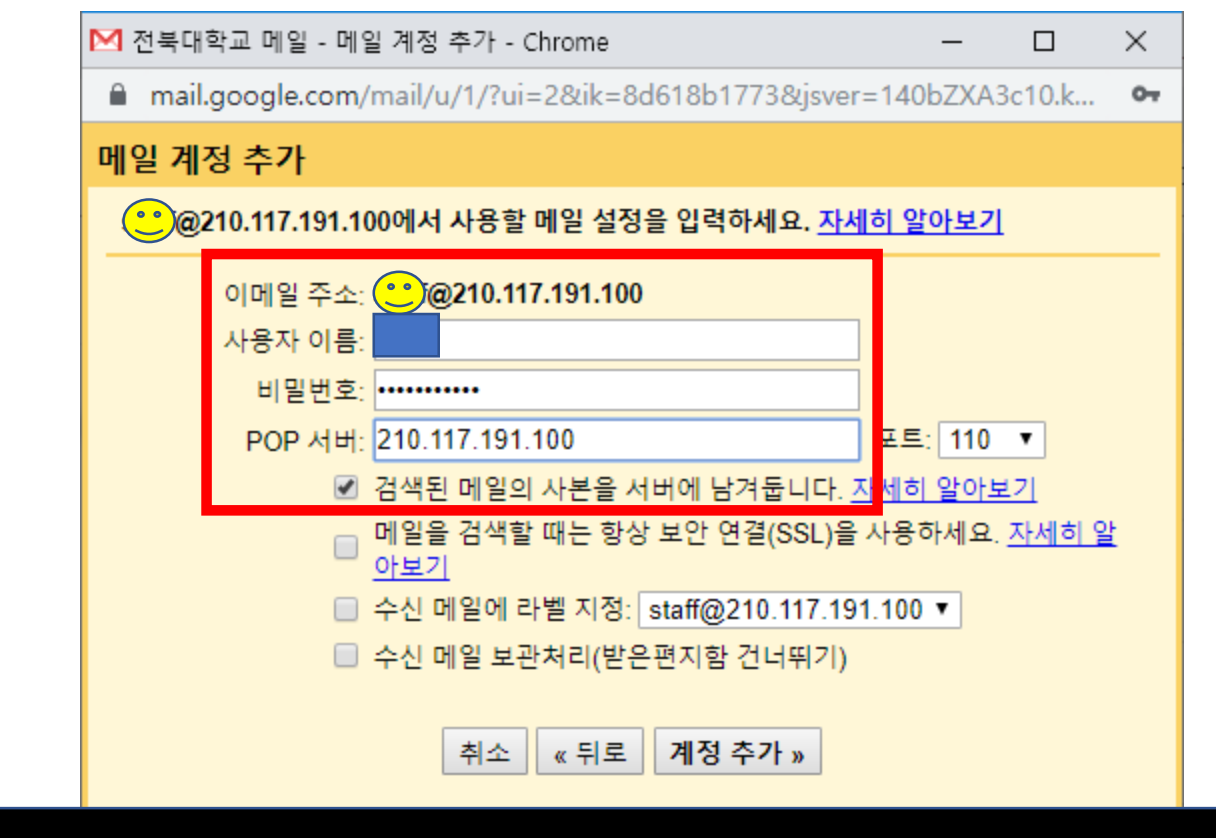

## 4. 전북대 웹메일 계정 및 비밀번호를 입력하고 POP 서버에 설정된 내용 중 mail 부분을 삭제합니다.

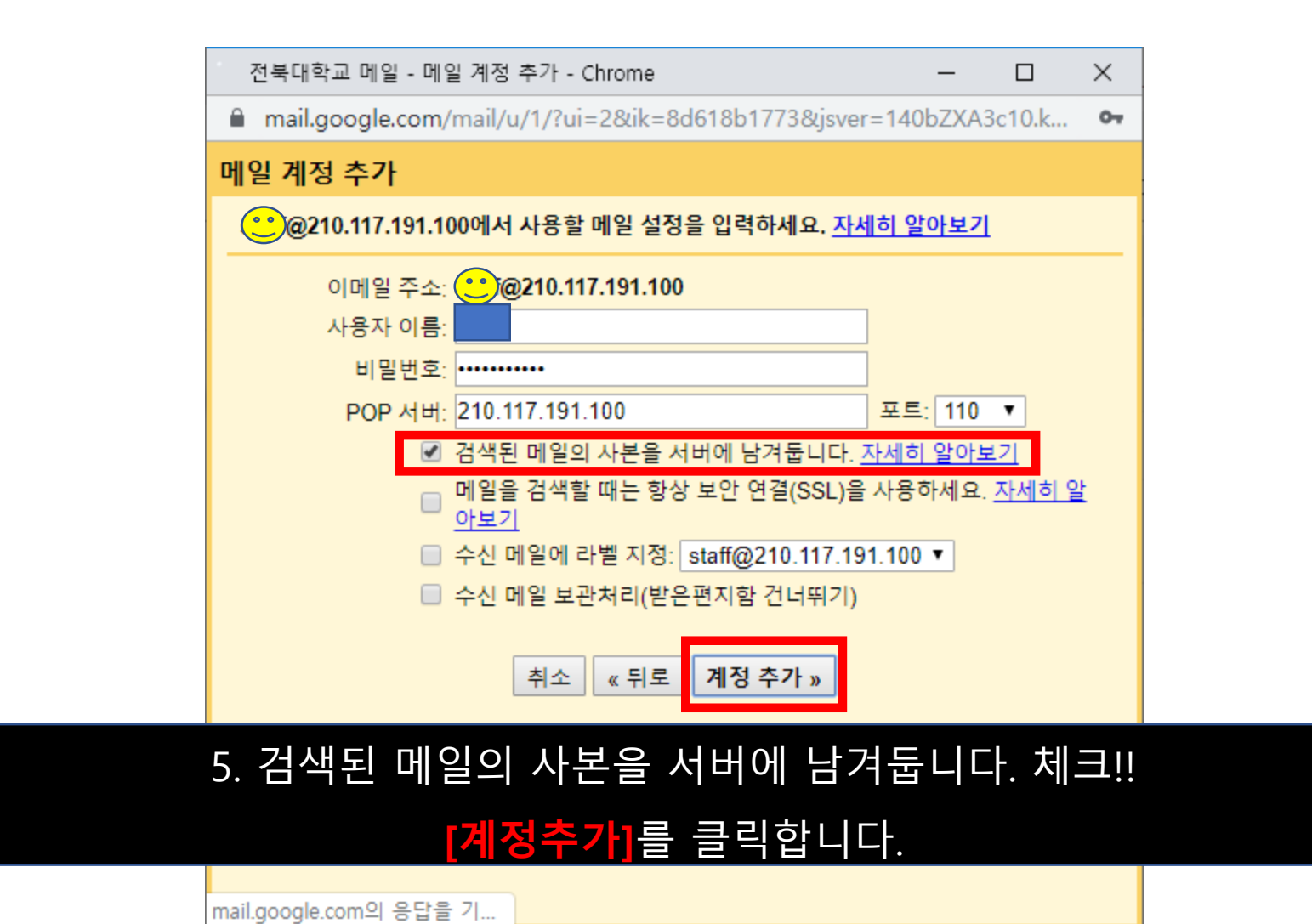

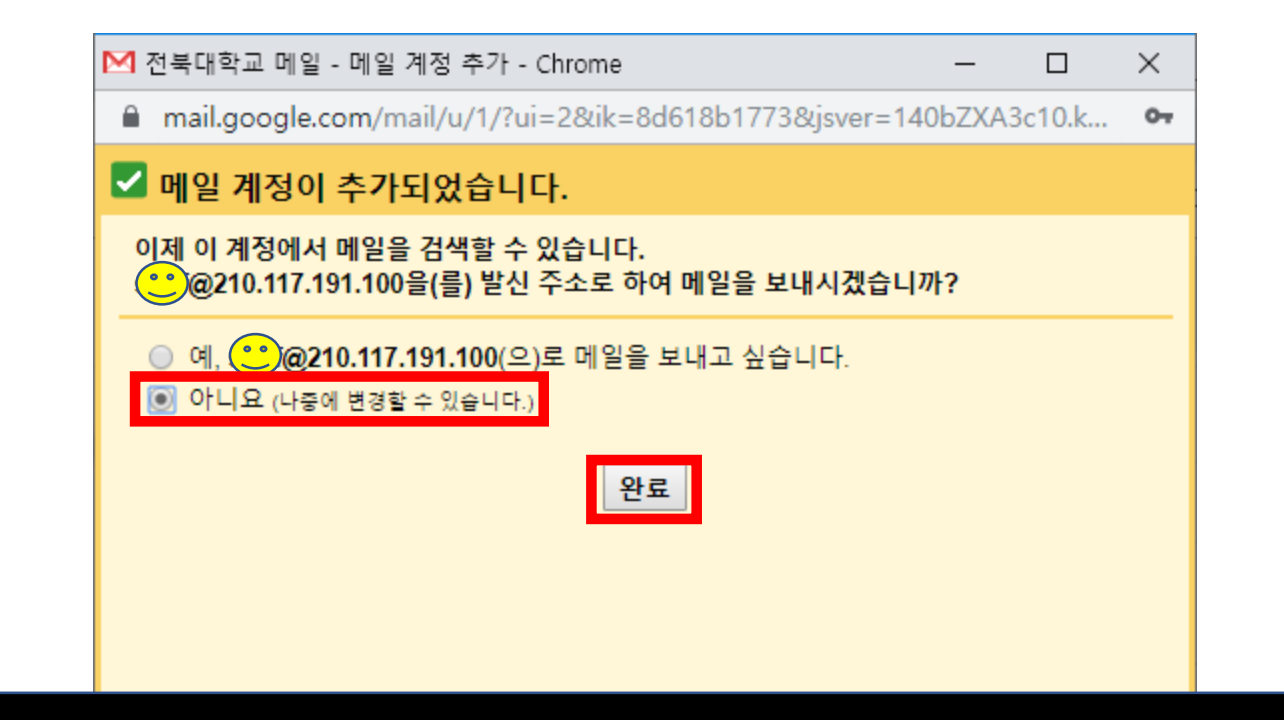

## 6. [아니요]를 체크하고 [완료]를 클릭합니다.

| G Google 계정                                                                                           | ×                | G Google 계정 X M 설정 - jihyeo                                           | n_s@jbnu.ac.kr - 전 🗙 🕂                                        |    |   | - 0       | ×   |
|----------------------------------------------------------------------------------------------------|------------------|-----------------------------------------------------------------------|---------------------------------------------------------------|----|---|-----------|-----|
| $\leftrightarrow$ ) C (                                                                               | a mail.google.co | om/mail/u/1/#settings/accounts                                        |                                                               | ☆  | ж | 일시중지됨 🧖   | ) : |
| 🏥 앱 🍓 android_ 👔 Facebook a Abuse Contact DB 🛟 Fortigate 방화벽 🕵 교육사이버위협 정                              |                  |                                                                       |                                                               |    |   |           |     |
| ≡ <b>M</b> G                                                                                          | mail             | <b>Q</b> 메일 검색                                                        |                                                               | ?: |   | 🕑 전북대학교 🌔 | 지현  |
| - 편지쓰기                                                                                                |                  | 설정                                                                    |                                                               |    |   | \$        | 31  |
| _                                                                                                    |                  | 기본설정 라벨 받은편지함 계정 필터및차단된주소 전달및 POP/IMAP 부가기능 채팅 고급 오프라인 테마             |                                                               |    |   |           | 0   |
| <ul> <li>↓ 받은편지함</li> <li>★ 별표편지함</li> <li>◆ 다시 알림 항목</li> <li>&gt; 보낸편지함</li> <li>● 입시보관함</li> </ul> | 134              | 계정 설정 변경:                                                             | Google 계정 설정<br>비밀번호와 보안 옵션을 변경하고 다른 Google 서비스에 액세스할 수 있습니다. |    |   |           | •   |
|                                                                                                    | 항목<br>-<br>-     | <b>다른 주소에서 메일 보내기:</b><br>(전북대학교 메일을 사용하여 다른 이메일 주소에서 보내?<br>자세히 알아보기 | 이 이메일 주소 추가         정보 수정                                     |    |   |           | _   |
| ∽ 더보기                                                                                                 | _                | <b>다른 계정에서 메일 확인하기</b><br>자세히 알아보기                                    | @210.117.191.100 (POP3)<br>메일 확인 중                            | 삭제 |   |           | Т   |
| - 지현 -                                                                                                | +                |                                                                       | 메일계정 추가                                                       |    |   |           |     |

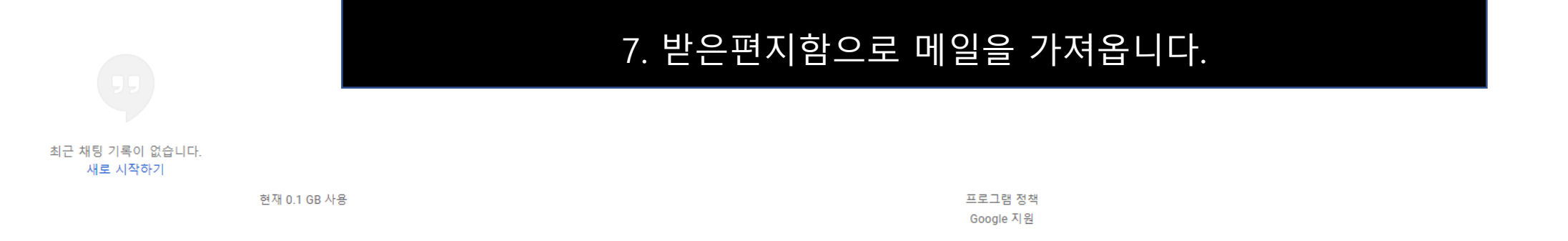

마지막 계정 활동: 6분 전 세부정보

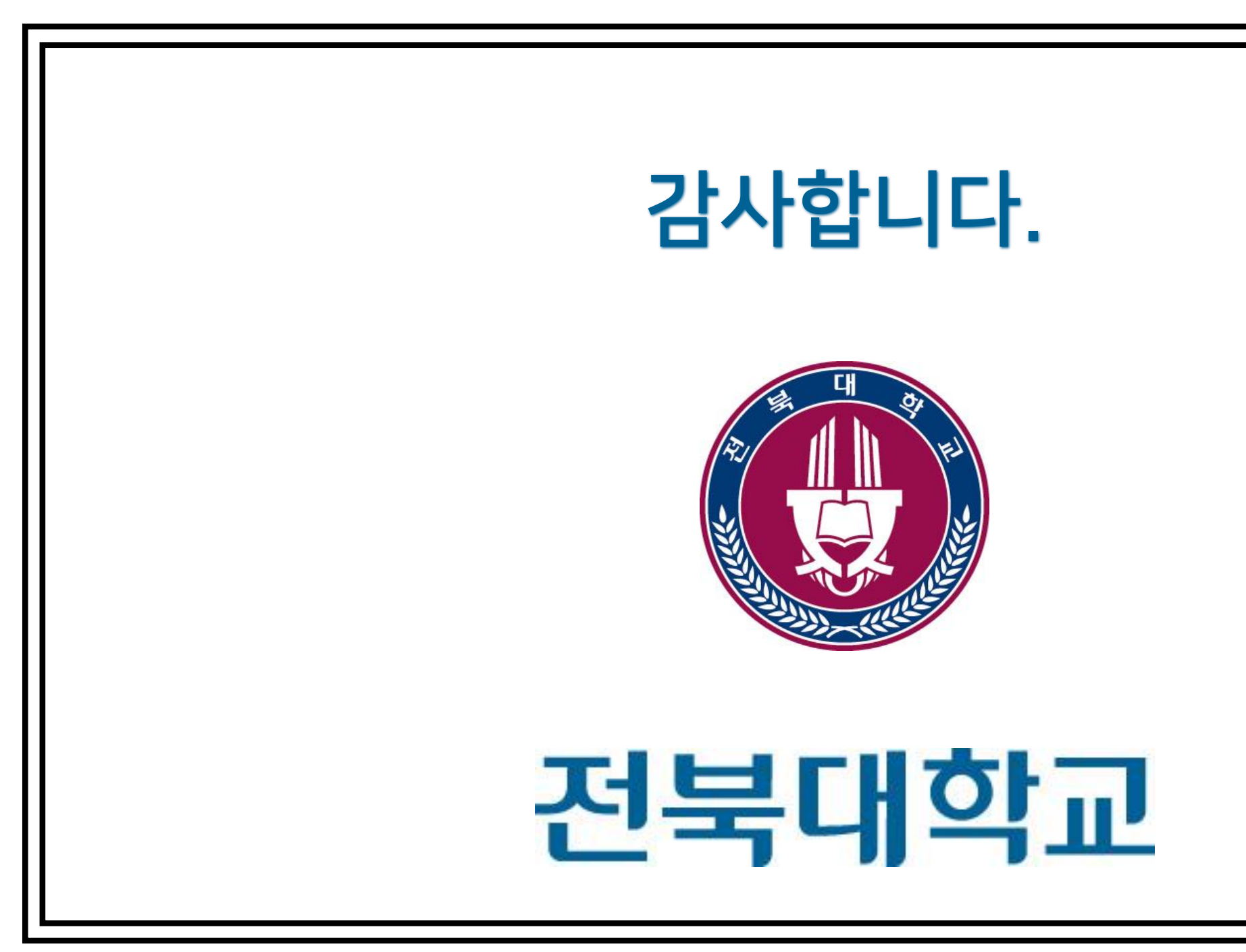